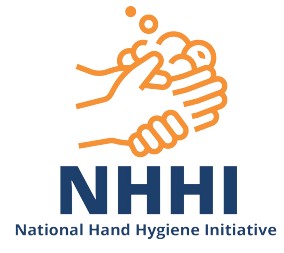

# **Quick Start HHCApp Guide**

Scope: Organisation Administrators, Region Administrators, Organisation Group Administrators, Auditors

## Contents

### 1. Quick Start Guide for Organisation Administrators

- 1.1 Add new Auditor
- 1.2 Add existing user to Auditor role
- 1.3 Detach Auditor
- 1.4 Add new Organisation Administrator
- 1.5 Add existing user to Organisation Administrator role
- 1.6 Detach Organisation Administrator
- 1.7 Add new Reporter or Data Entry role
- 1.8 Add existing user to Reporter or Data Entry role
- 1.9 Assign a Primary Contact
- 1.10 Add new Department
- 1.11 Add new Health Care Worker Type
- 1.12 Update User details
- 1.13 Download User list
- 1.14 Auditor and Sessions report
- 1.15 Enter data
- 1.16 Delete data
- 1.17 Add National Audit Period
- 1.18 Add Local Audit Period
- 1.19 Submit Audit Period
- 1.20 Edit Session Details

#### 2. Quick Start Guide for Region Administrators

- 2.1 Add new Region Administrators
- 2.2 Add existing user to Region Administrator role
- 2.3 Detach Region Administrators
- 2.4 Delete data

#### 3. Quick Start Guide for Auditors

- 3.1 Update details
- 3.2 Enter data (desktop)
- 3.3 Enter data (HHCApp mobile)

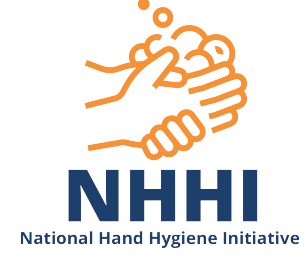

### 1. Quick Start Guide for Organisation Administrators

#### 1.1 Add new Auditor

- > Users tab (horizontal menu, top of page)
- >Add User+
- >Enter details
- >Save
- >Assign Roles
- >Select Role
- >Select level (region, organisation, department)
- >Assign Role

## 1.2 Add existing user to Auditor role

- >Organisations tab (horizontal menu, top of page)
- >Select organisation under blue line
- >Users tab (vertical menu, right side of page)
- >Dropdown arrow for Auditors
- >Add New+
- >Enter details in search fields
- >Search
- >Select user under the blue line
- >Done

## **1.3 Detach Auditor**

- Method 1
- >Organisations tab (horizontal menu, top of page)
- >Select organisation under blue line
- >Users tab (vertical menu, right side of page)
- >Auditors dropdown arrow
- >Edit List
- >Select red circle beside auditor name
- >Save

Method 2

- >Users tab (horizontal menu, top of page)
- >Enter details in search fields
- >Search
- >Select user under the blue line
- >Roles
- >Check box
- >Remove Selected

## 1.4 Add new Organisation Administrator

- > Users tab (horizontal menu, top of page) >Add User+
- >Enter details

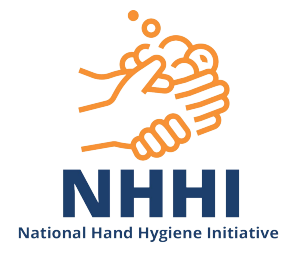

>Save

>Assign Roles

- >Select Role: Organisation Administrator
- >Select organisation
- >Assign Role

## 1.5 Add existing user to Organisation Administrator role

- >Organisations tab (horizontal menu, top of page)
- >Select organisation under blue line
- >Users tab (vertical menu, right side of page)
- >Dropdown arrow for Organisation Administrators
- >Add New+
- >Enter details in search fields
- >Search
- >Select user under the blue line
- >Done

## 1.6 Detach Organisation Administrator

Method 1

- >Organisations tab (horizontal menu, top of page)
- >Select organisation under blue line
- >Users tab (vertical menu, right side of page)

>Edit List

- >Select red circle beside auditor name
- >Save

## Method 2

- >Users tab (horizontal menu, top of page)
- >Enter details in search fields
- >Search
- >Select user under the blue line
- >Roles
- >Check box
- >Remove Selected

## 1.7 Add new Reporter or Data Entry role

- > Users tab (horizontal menu, top of page)
- >Add User+
- >Enter details
- >Save
- >Assign Roles
- >Select Role: Reporter or Data Entry
- >Select organisation
- >Assign Role

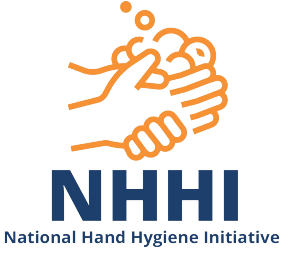

## 1.8 Add existing user to Reporters or Data Entry role

>Organisations tab (horizontal menu, top of page)

- >Select organisation under blue line
- >Departments tab (vertical menu, right side of page)
- >Select Department
- >Add New+
- >Enter details in search fields
- >Search
- >Select user under the blue line
- >Done

## 1.9 Assign a Primary Contact

- >Organisations tab (horizontal menu, top of page)
- >Select organisation under blue line
- >Users tab (vertical menu, right side of page)
- >Edit List (in line with Organisation Administrator list)
- >Select blue star
- >Save

## 1.10 Add new Department

>Organisations tab (horizontal menu, top of page)

- >Select organisation under blue line
- > Departments tab (vertical menu, right side of page)
- > Add Department+
- > Enter department details
- >Save

#### 1.11 Add new Health Care Worker Type

- > Organisations tab (horizontal menu, top of page)
- > Select organisation under blue line
- >HCW Types
- >Add HCW Type+
- >Enter HCW Type details
- >Select Parent HCW Type
- >Save

## 1.12 Update User details

- > Users tab (horizontal menu, top of page)
- >Enter details in search fields
- >Search
- >Select user under the blue line
- >Update user details
- >Save

## 1.13 Download User list

> Users tab (horizontal menu, top of page)

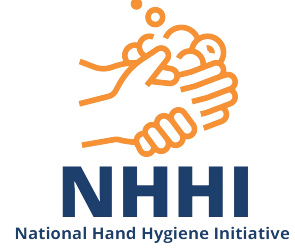

>Select Organisation and Role
>Search

>Download as: XLS, XLSX, CSV

## 1.14 Auditor and Sessions report

>Home tab (horizontal menu, top of page)

- >Auditor and Sessions report
- >Select Organisation
- >Select date range or audit period
- >Run report
- >Download PDF or spreadsheet
- >Print (landscape)
- >Exports tab PDF available for 7 days

# 1.15 Enter data

- >Sessions tab (horizontal menu, top of page)
- >Add Session+
- >Enter session demographics
- >Save
- >Enter Moment
- >Save

# 1.16 Delete data

- >Sessions tab (horizontal menu, top of page)
- >Select organisation under the blue line
- >Audit Periods tab
- >Enter session demographics
- >Save
- >Enter Moment
- >Save

# 1.17 Add National Audit Period

- >Audits tab (horizontal menu, top of page)
- >Add Audit+
- >Audit Type National
- >Select organisation and Audit Period
- >Save

# 1.18 Add Local Audit Period

- >Organisations tab (horizontal menu, top of page)
- > Select organisation under blue line
- >Audit Periods tab (vertical menu, right side of page)
- >Add Audit Period+
- >Enter details
- >Save
- >Audits tab (vertical menu, right side of page)

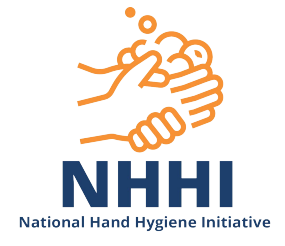

>Add Audit+ >Audit Type – Local >Audit Period >Save

#### 1.19 Submit Audit Period

- >Audits tab (horizontal menu, top of page)
- >Select Audit (under the blue line)
- >Submit or Approval

#### 1.20 Edit Session Details

- > Organisations tab (horizontal menu, top of page)
- > Select organisation under blue line
- >Sessions
- >Enter Audit details in search fields
- >Search
- >Select session under the blue line
- >Scroll down to session details
- >Edit details (Audit must be 'Active' to edit)

>Save

#### 2. Quick Start Guide for Region Administrators

#### 2.1 Add new Region Administrators

- > Users tab (horizontal menu, top of page)
- >Add User+
- >Enter details
- >Save
- >Assign Roles
- >Select Role: Region Administrator
- >Select region
- >Assign Role

#### 2.2 Add existing user to Region Administrator role

- > Regions tab (horizontal menu, top of page)
- > Select region under blue line
- >Dependants
- >Add New+
- >Enter user details in search fields
- >Search
- >Select user under the blue line
- >Done

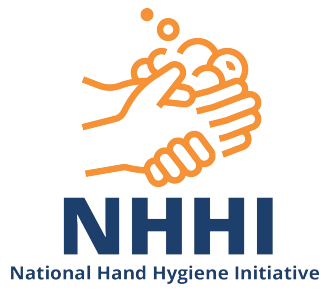

### 2.3 Detach Region Administrators

Method 1

- > Regions tab (horizontal menu, top of page)
- > Select region under blue line
- >Dependants
- >Edit List
- >Select red circle beside Region Administrator's name

>Save

Method 2

- >Users tab (horizontal menu, top of page)
- >Enter details in search fields
- >Search
- >Select user under the blue line
- >Roles
- >Check box
- >Remove Selected

#### 2.4 Delete data

>Audits tab (horizontal menu, top of page)

- >Filter for Audit Period and Organisation
- >Search
- >Select Audit Period under the blue line
- >Select Session
- >Edit and Del to remove each Moment
- >Delete (bottom right of page)

#### 3. Quick Start HHCApp Guide for Auditors

#### 3.1 Update details

- >Select own name (top right side of page)
- > Update details
- > Save

#### 3.2 Enter data (desktop)

- >Home tab (horizontal menu, top of page)
- >Add Session+
- >Enter session demographics
- >Save
- >Enter Moment
- >Save

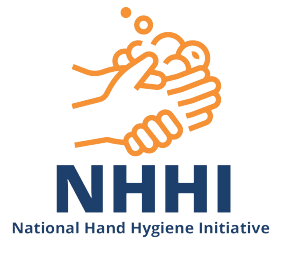

#### 3.3 Enter data (HHCApp mobile)

>Login to mobile site on mobile device >Add session >Enter session demographics >Moments >Enter Moment >Save All >Save All? Yes >Done >Finished? Yes >Sync >Sync All? Yes

>Logout

>Logout? Yes